## DuPont Refinish Colour Info

**DuPont Refi** 

### Mindest-Systemvoraussetzungen/PC Analyser Test für ColorQuick Pro

Generell gilt, dass ein Kunde, der ohne Probleme mit ColorQuick arbeitet, auch keine Probleme mit ColorQuick Pro haben dürfte. BEVOR Sie ColorQuick Pro installieren, sollten Sie den PC Analyser Test durchführen, um sich ein genaueres Bild von der Leistung Ihres PC zu verschaffen.

### Mögliche Ergebnisse des PC Analyser Tests und was allgemein für welches Setup notwendig ist:

### • 1 + 2 -> Testleistung ist sehr gering.

"Farbtonsuche " würde funktionieren, aber möglicherweise nicht so schnell, wie es sich der Benutzer wünscht.

Bei diesem Testergebnis dürfte ein Setup vom Typ "Normal" funktionieren.

### • 3 + 4 -> Testleistung ist langsam.

Bei diesem Ergebnis würde ColorQuick Pro mit den Modulen Preis-Management, Benutzerverwaltung und Etikettendrucker funktionieren.

Der Einsatz eines ChromaVision<sup>™</sup> Geräts ist möglich, aber eventuell nicht so schnell, wie es sich der Benutzer wünscht.

### • 5 + 6 -> Testleistung ist zufriedenstellend.

Läuft mit den Modulen Preis-Management, Benutzerverwaltung, Etikettendrucker, einem EcoMix-Terminal <u>oder</u> ChromaVision™.

### • 7 + 8 -> Testleistung ist gut.

Läuft mit den Modulen Preis-Management, Benutzerverwaltung, Etikettendrucker, einem EcoMix-Terminal <u>und</u> ChromaVision™.

Das Programm sollte auch mit mehreren EcoMix-Terminals laufen, aber in diesem Fall eventuell nicht so schnell, wie es sich der Benutzer wünscht.

### • 9 + 10 -> Testleistung ist ausgezeichnet.

Auf dem PC sollte ColorQuick Pro mit allen Module und mehreren EcoMix laufen. Es kann dennoch sein, dass ein Kunde eine höhere Geschwindigkeit erwartet.

### Mindestvoraussetzungen und empfohlene Voraussetzungen

### Zum Anschluss von 1 Waage, Etikettendrucker, ChromaVision™

| Hardware, mindestens                   | Hardware, empfohlen                    |
|----------------------------------------|----------------------------------------|
| Pentium 200 MHZ                        | Pentium IV 3.0 GHz                     |
| 32 MB RAM Arbeitsspeicher              | 512 MB RAM Arbeitsspeicher             |
| 1,2 GB Festplatte                      | 20 GB Festplatte                       |
| CD ROM-Laufwerk                        | DVD-Laufwerk                           |
| 1 COM-Anschluss                        | 1 COM-Anschluss                        |
| USB-Anschlüsse                         | USB-Anschlüsse                         |
| 1 Parallelanschluss für Berichtdrucker | 1 Parallelanschluss für Berichtdrucker |
|                                        |                                        |
| Betriebssystem, mindestens             | Betriebssystem, empfohlen              |
| Windows 98 SE                          | Windows XP Pro SP2                     |

**Hinweis**: Die Gesamtzahl der COM- und USB-Anschlüsse sollte den Anschluss folgender Geräte erlauben: 1 Waage, 1 Etikettendrucker, 1 ChromaVision<sup>™</sup> (+ die sonstigen Geräte, die über COM- oder USB-Anschlüsse mit dem PC verbunden werden müssen)

### Zum Anschluss von 1 oder 2 EcoMix-Terminals

| Hardware, mindestens                    | Hardware, empfohlen                     |
|-----------------------------------------|-----------------------------------------|
| Pentium IV 3.0 GHz                      | Pentium IV 3.0 GHz                      |
| 512 MB RAM Arbeitsspeicher              | 1 GB RAM Arbeitsspeicher                |
| 20 GB Festplatte                        | 20 GB Festplatte                        |
| DVD-Laufwerk                            | DVD-Laufwerk                            |
| 1 COM-Anschluss                         | 1 COM-Anschluss                         |
| USB-Anschlüsse                          | USB-Anschlüsse                          |
| 1 Parallelanschluss für Berichtsdrucker | 1 Parallelanschluss für Berichtsdrucker |
|                                         |                                         |
| Empfohlenes Betriebssystem              | Empfohlenes Betriebssystem              |
| Windows XP Pro SP2                      | Windows XP Pro SP2                      |

**Hinweis**: Die Gesamtzahl der COM- und USB-Anschlüsse sollte den Anschluss folgender Geräte erlauben: 1 oder 2 EcoMix-Terminal, 1 Etikettendrucker, 1 ChromaVision<sup>™</sup> (+ die sonstigen Geräte, die über COM- oder USB-Anschlüsse mit dem PC verbunden werden müssen)

### Sicherungskopien Ihrer persönlichen Daten erstellen

Wenn ColorQuick Pro auf Ihrem PC noch nicht installiert war, ist es nicht notwendig, eine Sicherungskopie Ihrer persönlichen Daten anzulegen, da dies in diesem Fall die Erstinstallation ist und dementsprechend noch keine eigenen Daten vorhanden sind. Generell empfehlen wir, regelmäßig Sicherheitskopien aller Daten auf Ihrem PC anzufertigen, indem Sie die Dateien beispielsweise mit einem Backup-Programm auf CD oder externe Festplatten kopieren. Dies bleibt natürlich dem Kunden überlassen.

### Wenn ColorQuick Pro bereits auf Ihrem PC installiert war und Sie VOR dem Update eine Sicherungskopie Ihrer persönlichen Daten anfertigen wollen:

### Sicherung der kundeneigenen Formeln

Klicken Sie im Menü "Datenpflege [F3] auf die Schaltfläche "Kundeneigene Daten", um Formeln für den Export auszuwählen. Sie können einige oder alle Formeln auswählen und exportieren. Standardmäßig werden die Formeln im Ordner "Import-Export" gespeichert, der automatisch erstellt wird, wenn ColorQuick Pro installiert wird.

Wenn Sie möchten, können Sie die Formeln auch in einem anderen Ordner Ihrer Wahl speichern.

Die Dateien werden als ctc-Dateien gespeichert und können von jedem anderen ColorQuick Pro Benutzer und auf verschiedenen PCs benutzt werden.

Um die gespeicherten Dateien zu importieren, klicken Sie auf "Kundeneigene Daten" und wählen Sie die Schaltfläche "Import". Sie werden zu dem rechts abgebildeten Bildschirm geführt, in dem Sie den Speicherort der zu importierenden Datei auswählen können.

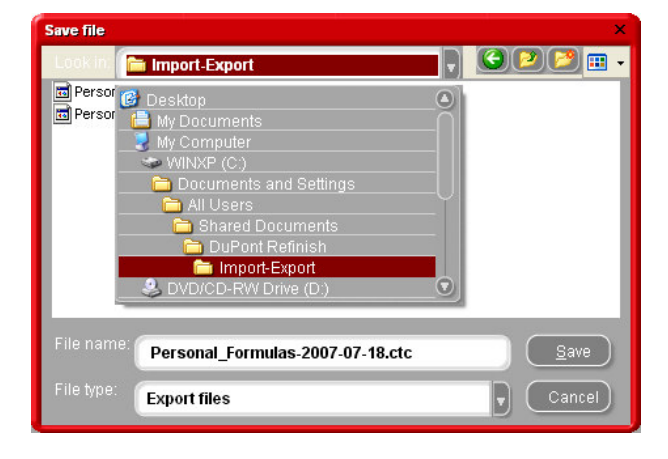

| Open file     |                                 |   |   |        | ×      |
|---------------|---------------------------------|---|---|--------|--------|
| Look in: 🛅 In | nport-Export                    | J |   | 2 🎦    | •      |
| Personal_Form | nulas-2007-07-05.ctc            |   |   |        |        |
| Personal_Form | nulas-2007-07-05_1              |   |   |        |        |
|               |                                 |   |   |        |        |
|               |                                 |   |   |        |        |
|               |                                 |   |   |        |        |
|               |                                 |   |   |        |        |
|               |                                 |   |   |        |        |
|               |                                 |   |   |        |        |
|               |                                 |   |   |        |        |
| File name: Pe | ersonal_Formulas-2007-07-05.ctc |   |   | Ope    | n      |
|               |                                 |   | _ | $\geq$ | $\leq$ |
| Pile type. Du | Pont Import files               |   |   | Cano   | :el    |

DuPont Refinish/ColorQuick Pro/Installation Info for Colco's

### Installation von ColorQuick Pro

Schließen Sie alle Windows-Anwendungen und legen Sie die CD-ROM ein.

Die CD startet von selbst (Autorun). Wählen Sie "Install ColorQuick Pro" für eine Neuinstallation ODER wählen Sie "Update ColorQuick Pro" für ein Update Ihrer Software.

| DuPont C                                                              |                                           |
|-----------------------------------------------------------------------|-------------------------------------------|
| www.dupestrefinish.com<br>Install Colorquiek Pro<br>Launch DocVierrer | DuPont ColorQuick Pro                     |
| Help                                                                  | Update GolorQuick Pro<br>Launch DocViewer |

Schritt 1: Wählen Sie die Installationssprache und klicken Sie auf "Weiter".

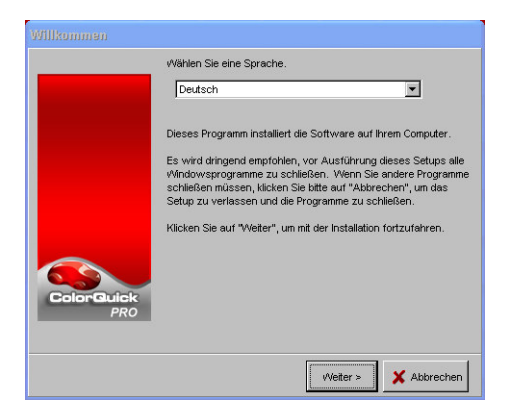

Schritt 2: Lesen Sie die Lizenzvereinbarung und wenn Sie damit einverstanden sind, klicken Sie auf "Ich stimme zu" und dann auf "Akzeptieren".

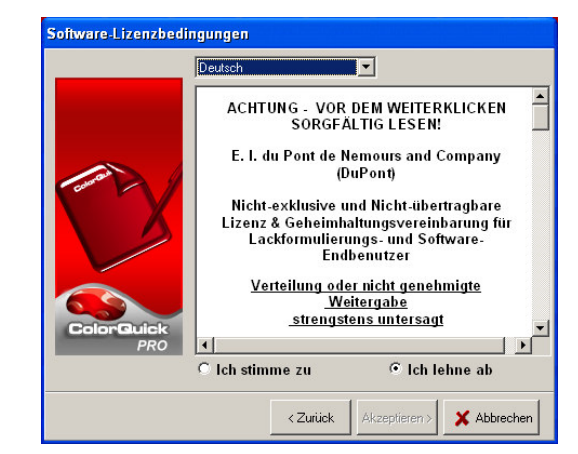

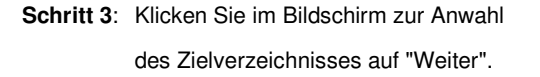

Bei einer Erstinstallation fragt Sie das System, ob Sie den Ordner "C:\ColorQuickPro" erstellen wollen. Klicken Sie auf "Yes", um mit der Installation fortzufahren.

| Auswahl des Zieloris |                                                                                                    |  |  |  |  |
|----------------------|----------------------------------------------------------------------------------------------------|--|--|--|--|
|                      | Setup installiert folgende(n) Ordner.                                                                     |  |  |  |  |
|                      | Zur Installation "Weiter" drücken.                                                                        |  |  |  |  |
| N.                   | Um einen anderen Ordner zu installieren, bitte<br>"Durchsuchen" klicken und den anderen Ordner auswählen. |  |  |  |  |
|                      | Sie können die Installation mit "Abbrechen" beenden.                                                      |  |  |  |  |
| ColorQuick<br>PRO    | Zielverzeichnis<br>C:YcolorQuickPro Durchsuchen                                                           |  |  |  |  |
|                      | < Zurück Veiter > X Abbrechen                                                                             |  |  |  |  |

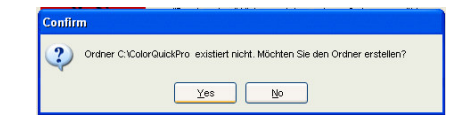

Schritt 4: Klicken Sie im Bildschirm "Setuptyp" auf "Weiter".

→ Wenn Sie den Setuptyp normal "Normal" wählen, werden folgende Komponenten installiert:

- Suche
- Waage

→ Wenn Sie Setuptyp "Benutzerdefiniert" wählen, werden Sie zur Eingabe eines Passworts aufgefordert. Geben Sie hier "INSTALLOPTIONS" ein.

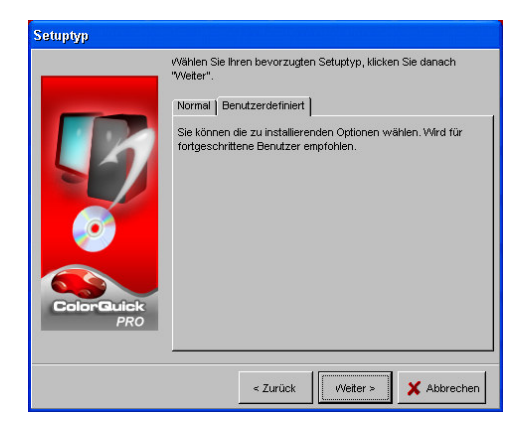

| Geben Sie das Passwort ein. |  |  |
|-----------------------------|--|--|
|                             |  |  |
| 0709212055                  |  |  |
| V Ok K Cancel               |  |  |

DuPont Refinish/ColorQuick Pro/Installation Info for Colco's

Je nach den Anforderungen des Kunden, können dann die folgenden Module zur Installation ausgewählt werden:

- ChromaVision™
- Label Printer (Etikettendrucker)
- Price Management (= Preis-Management)
- EcoMix
- ColorQuick Pro

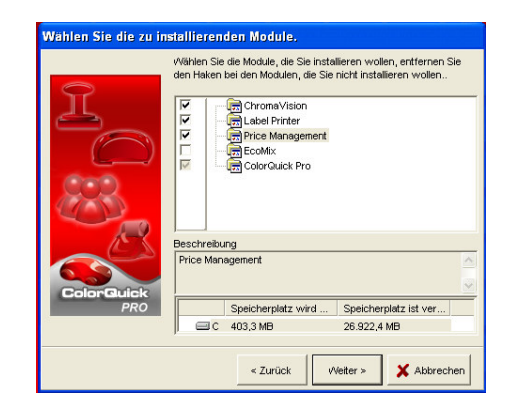

Anmerkung: Wenn "EcoMix" oder "Preis-Management" installiert werden, wird automatisch auch "Benutzerverwaltung" installiert.

| A                 | Settu wirki nachfolgende Icons in den Programmor<br>Sie können auch einen vorhandenen Ordner auswi<br>einen neuen Namen eingeben. Installation fortsetze<br>Programmordner<br>ICotorQuick Pro                                                                                                    | dner kopieren.<br>ihlen oder<br>n mit "Weiter". |
|-------------------|----------------------------------------------------------------------------------------------------|-------------------------------------------------|
| ColorGuick<br>PRO | Vgrhandene Ordner<br>Acorbat Reader<br>Acrobat Reader<br>Admistrative Tools<br>Admistrative Tools<br>Admistrative Tools<br>Admistrative Tools<br>Accession<br>Accession<br>A |                                                 |

| Schritt 5: Colo | orQuick Pro wird nut | n auf Ihrer Fest | tplatte installiert |
|-----------------|----------------------|------------------|---------------------|
|-----------------|----------------------|------------------|---------------------|

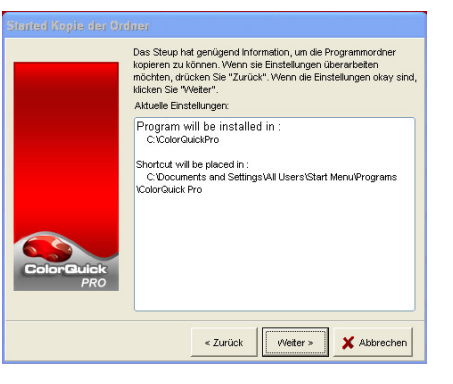

Schritt 6: Wenn die Installation abgeschlossen ist, klicken Sie auf die Schaltfläche "Fertigstellen".

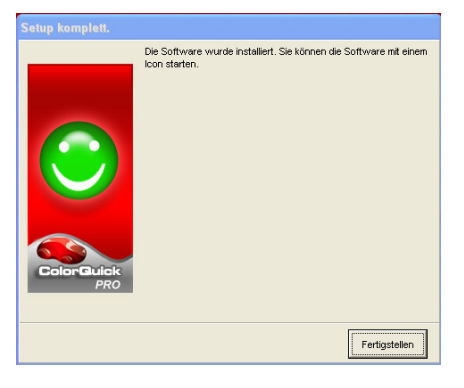

 Am Abschluss der Installation wird automatisch ein Symbol (Icon) auf Ihrem Desktop angelegt.

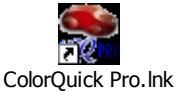

| ColorQuick Pro | CD2007-4 RC4 (Software-V | Version 3.0, build 94 - (c)19 | 99-2007 DuPont de Nem  | 0 🗰 🛛 🛑 🖬 🌾           |               | _ 5 ×                                      |
|----------------|--------------------------|-------------------------------|------------------------|-----------------------|---------------|--------------------------------------------|
|                |                          |                               |                        |                       |               | DuPont ColorQuick Pro                      |
| Deutsch        |                          |                               |                        |                       |               |                                            |
| Suchmughe      | Datenprege               | (F 3) Einstenungen (F a)      | Systeminio             |                       |               |                                            |
|                |                          | <u>S</u> uche                 |                        |                       | Sonstige Prod | ukte                                       |
| _              |                          |                               |                        |                       |               |                                            |
|                |                          | Nach <u>H</u> erstelle        |                        |                       |               | on (                                       |
|                |                          |                               |                        |                       |               |                                            |
|                |                          | Nach Mode <u>l</u> i          |                        |                       |               |                                            |
|                |                          |                               |                        |                       |               |                                            |
|                |                          |                               |                        |                       | Colour Page   | s                                          |
|                |                          |                               |                        |                       |               |                                            |
|                |                          |                               |                        |                       |               | Color <u>Q</u> uick verlassen              |
| 🐉 Start        | Ø Ø 😂 🐚 🙏                | 🏠 Printkey                    | 👿 5 Microsoft Office 🔹 | SecolorQuick Pro CD20 | DE            | (4) (1) (1) (1) (1) (1) (1) (1) (1) (1) (1 |

Schritt 7: Starten von ColorQuick Pro: Doppelklicken Sie auf das Symbol, um die Software zu starten.

### Konfiguration der installierten Hardware

### Waage

Das Modul "Waage" wird automatisch beim Setuptyp "Normal" installiert.

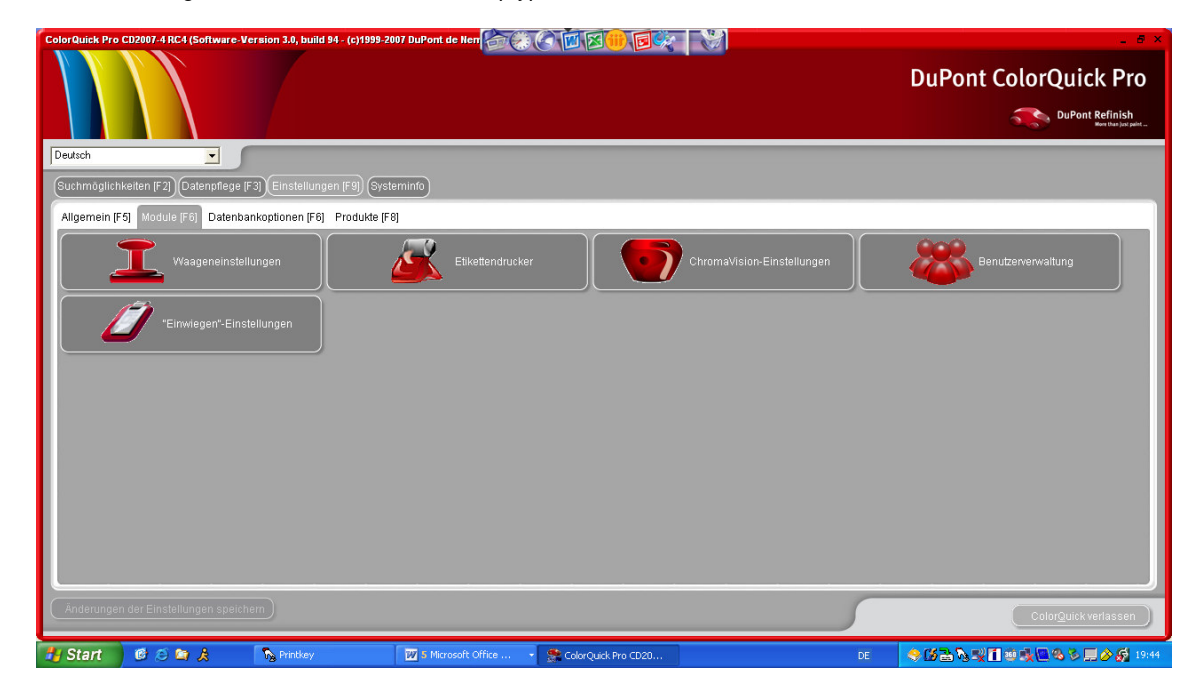

Um die Schaltfläche zu aktivieren, wählen Sie in "Einstellungen [F9]" die Registerkarte "Module [F6]" und dort "Waageneinstellungen". Hier müssen Sie die Waage konfigurieren.

- 1. Wählen Sie eine Waage aus der Liste aus.
- 2. Bestimmen Sie den COM-Port.
- 3. Verbinden Sie die Waage mit dem PC.
- Führen Sie den Kommunikationstest durch (Schaltfläche "Kommunikation und Einstellungen prüfen").

Wenn der Test erfolgreich war, klicken Sie auf "OK".

Wenn der Test nicht erfolgreich war, prüfen Sie die Kabel und Anschlüsse, und versuchen Sie es noch einmal. Wenn es immer noch nicht funktioniert, ziehen Sie kurz den Netzstecker der Waage .

### **Etikettendrucker (Label Printer)**

- Installieren Sie den Windows-Treiber des Etikettendruckers auf Ihrem Computer. Der Etikettendrucker sollte zusammen mit den anderen Druckern aufgeführt sein.
- Wechseln Sie in ColorQuick Pro vom Bildschirm "Einstellungen [F9]" zur Registerkarte "Module [F6]" und klicken Sie auf die Schaltfläche "Etikettendrucker". Im folgenden Bildschirm werden alle Drucker (Drucker und Etikettendrucker) aufgelistet, die auf Ihrem Computer installiert sind.
- Wählen Sie unter "Drucker" Ihren Etikettenrucker aus.
- Wählen Sie unter "Papier" das Etikettenformat aus.
- Legen Sie das Format und die Zahl der Etiketten fest, die standardmäßig gedruckt werden sollte. Zusätzliche Eitketten können aus der Formelansicht gedruckt werden.
- Falls gewünscht, aktivieren Sie "Formeletiketten automatisch nach Einwaage ausdrucken".

| Etikettendrucker |                                            |         | ×      |
|------------------|--------------------------------------------|---------|--------|
| Drucker:         | Smart Label Printer 200 & 420              |         | D      |
| Papier :         | SLP-1RL,-2RL Adr sm(29x89mm)               |         |        |
| 🕑 Formeletike    | etten automatisch nach Einwaage ausdrucken |         |        |
|                  |                                            |         | aage   |
| Etikett          |                                            | Drucken | Nummer |
| Color label      |                                            |         | 0      |
| Formula (abs.)   |                                            |         | 0      |
| Formula (cum.)   |                                            |         | 0      |
| Hint label       |                                            |         | 0      |
|                  |                                            |         |        |
|                  | Speichern & verlassen                      | Abbre   | echen  |

<u>Hinweis 1</u>: Die automatisch gedruckten Formelausdrucke enthalten die tatsächlich gewogenen Mengen und einen Hinweis auf "ok", "ok/neu berechnet".

Bei einzeln (nach dem Wiegen) ausgedruckten Etiketten wird die Originalformel ausgedruckt.

<u>Hinweis 2</u>: Wenn Sie Formeln nur im Format DIN A4 ausdrucken wollen, brauchen Sie nur den Treiber eines Druckers auf Ihrem PC zu installieren. Eine zusätzliche Konfiguration in ColorQuick Pro ist dann nicht erforderlich. Für die Ausgabe auf dem Etikettendrucker müssen Sie jedoch <u>zusätzlich</u> zur Installation des Treibers des Etikettendruckers auf Ihrem PC auch die Kommunikation im Konfigurationsmenü von ColorQuick Pro konfigurieren.

### **ChromaVision™**

Wenn ChromaVision<sup>™</sup> installiert wird, ist im Bildschirm "Suchmöglichkeiten [F2]" die Schaltfläche "ChromaVision<sup>™</sup> zuerst noch ausgeblendet/inaktiv.

Vor der ersten Suche mit ChromaVision™ muss das Gerät zuerst konfiguriert werden.

| ColorQuick Pro CD2007-3 RC2 ( 3.0, build 74 - (c)1999-2007 | DuPont de Nemours) 💷 🗆 🗙      |
|------------------------------------------------------------|-------------------------------|
|                                                            | DuPont ColorQuick Pro         |
| Deutsch                                                    |                               |
| (Suchmöglichkeiten (F2) (Datenpflege (F3) (Einstellun      | gen [F9] (Systeminfo)         |
|                                                            |                               |
| Suche                                                      | Sonstige Produkte             |
|                                                            |                               |
| Nach <u>H</u> ersteller                                    | ChromaVision                  |
| Nach Modell                                                |                               |
|                                                            |                               |
|                                                            | Colour Pages                  |
|                                                            | Color <u>Q</u> uick verlassen |

### Konfiguration des ChromaVision<sup>™</sup>-Geräts:

Schritt 1: Gehen Sie in ColorQuick Pro vom Bildschirm "Einstellungen [F9]", zur Registerkarte "Module [F6]" und klicken Sie auf "ChromaVision™-Einstellungen"

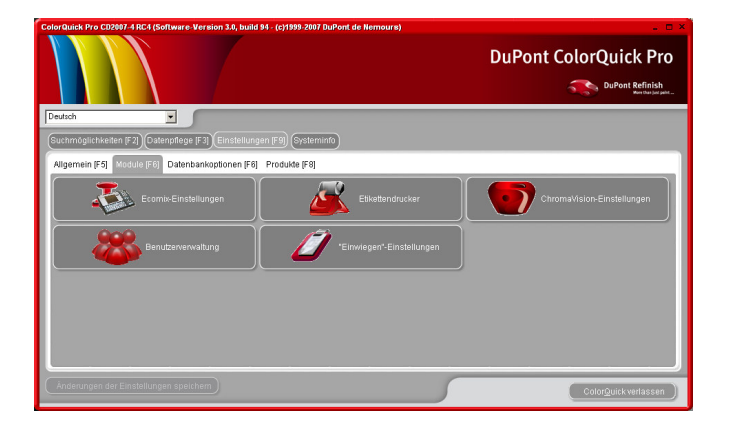

Schritt 2: Wählen Sie einen COM-Port aus, und führen Sie den Kommunikationstest durch, indem Sie auf die Schaltfläche "Kommunikation und Einstellungen prüfen" klicken.

Anmerkung: In diesem Bildschirm können Sie ebenfalls festlegen, ob die Liste der 10 am besten passenden Ergebnisse und die kleinen Statuslcons angezeigt werden sollen oder nicht.

| romaVision-I | Konfiguration |          |             |              |            |
|--------------|---------------|----------|-------------|--------------|------------|
|              |               |          |             |              |            |
|              |               | Gerät    |             |              |            |
|              | СОМ1          | Kommu    | nikation un | d Einstellun | gen prüfer |
| Kileine St   |               | Optionen |             |              |            |
| 🛄 Liste am I |               |          |             |              |            |
|              |               |          |             |              |            |
|              |               |          |             |              |            |
|              |               |          |             |              |            |
|              |               | C        | Abbreche    | en S         | Speichern  |
|              |               |          |             |              |            |
|              |               |          |             |              |            |

Wenn der Test erfolgreich war, erscheint folgender Bildschirm:

In diesem Bildschirm können Sie:

- sehen, welches Gerät / Seriennummer angeschlossen ist;
- Datum und Zeit einstellen (es kann wichtig sein, wann eine Probe gemessen wurde);
- 3. die Sprache Ihres Geräts auswählen;
- mit der Schaltfläche "Löschen" Ergebnisse löschen;
- mit der Schaltfläche "Grünstandardtest" die Genauigkeit Ihres Geräts überprüfen.

Um den Bildschirm zu verlassen, klicken Sie auf "Speichern", um Ihre Konfigurationseinstellungen zu speichern.

Klicken Sie im Bildschirm "ChromaVision-Konfiguration" auf "Speichern", um zur Registerkarte "Module [F6]" von ColorQuick Pro zurückzukeh-

ren.

|           |                   | Ğ                                                                       |                                 |
|-----------|-------------------|-------------------------------------------------------------------------|---------------------------------|
|           | BYK 6320 3.10.2   | )                                                                       |                                 |
|           | 1010840           |                                                                         |                                 |
|           | 15.10.2007 💽 1    | 16:30:55 🛨                                                              |                                 |
|           | DE Deutsch        |                                                                         |                                 |
|           | Optionen          | Anzeige                                                                 | : Voreinst                      |
| 🗹 Auftrag | sliste aktivieren | Aultragsbez, eingeben<br>Messungen anzeigen                             | : Ja<br>: Nein                  |
| C) Messu  |                   | Lab mitteln<br>Namen eingeben<br>Batterietest<br>Tage seit Kalibrierung | : Einmal<br>: Ja<br>: Ok<br>: 0 |
|           |                   | Anzahl Messungen<br>Anzahl Kalibrierungen<br>Katalognummer              | :2<br>:8970237<br>:6320         |

| Kommunika<br>Kommunika<br>Seriennr.: 10 | tionstest abge<br>tion erfolgreic<br>)10832 | ebrochen.<br>h. |          |               |                     |
|-----------------------------------------|---------------------------------------------|-----------------|----------|---------------|---------------------|
|                                         |                                             |                 | Gerät    |               |                     |
| Anschluss (                             | COM1                                        |                 | Kommi    | unikation und | Einstellungen prüfe |
|                                         |                                             |                 | Optionen |               |                     |
| Liste am be                             |                                             |                 |          |               |                     |
|                                         |                                             |                 | (        | Abbrechen     | Speichern           |

Wenn der Kommunikationstest nicht erfolgreich war, erscheint folgende Meldung:

|   | Kommunikation nicht erfolgreich! Keine Verbindung zum Gerät.<br>Dite überwüfen ein die Kehelischindung des Stelltre |
|---|----------------------------------------------------------------------------------------------------|
| - |                                                                                                    |

→ Prüfen Sie, ob Ihr ChromaVision<sup>™</sup>-Gerät korrekt am PC angeschlossen ist, und wiederholen Sie den Kommunikationstest.

→ Prüfen Sie, ob das Kabel noch in gutem Zustand und nicht beschädigt ist, denn dies ist eine mögliche Fehlerursache.

### **Preis-Management**

Wenn das Modul "Preis-Management" installiert wird, wird automatisch auch das Modul "Benutzerverwaltung" installiert.

Wenn Sie mit "Preis-Management" arbeiten, ist es ratsam, im Modul "Benutzerverwaltung" zumindest 1 Manager zu benennen. Dies führt dazu, dass das Modul "Preis-Management" durch ein Passwort geschützt ist, so dass nur der Manager darauf Zugriff hat. Im Modul "Benutzerverwaltung" können drei Ebenen von Zugriffsberechtigungen vergeben werden. Wenn nirgendwo ein Passwort erforderlich ist, sollten Sie keine Einstellungen im Modul "Benutzerverwaltung" vornehmen.

### Öffnen des Moduls "Preis-Management"

Wechseln Sie zum Bildschirm "Datenpflege [F3]" und klicken Sie auf "Preise".

| ColorQuick Pro CD2007-3 RC2 ( 3.0, build 74 - (c)1999-2007 DuPont de Nemours) | _ 🗆 ×                         |
|-------------------------------------------------------------------------------|-------------------------------|
| DuPont Col                                                                    | orQuick Pro                   |
| Deutsch                                                                       |                               |
| Suchmöglichkeiten (F2) Datenpflege (F3) Einstellungen (F9) Systeminfo         |                               |
| Kundeneigene Daten                                                            |                               |
| Preise                                                                        |                               |
|                                                                               |                               |
|                                                                               |                               |
|                                                                               | Color <u>Q</u> uick verlassen |

Preise können von Hand eingegeben oder als CSV-Datei (Excel-Format) importiert werden. Die von Ihnen eingegebenen Preise werden im Bildschirm "Formel" angezeigt.

Manuelle Eingabe von Preisen:
 Doppelklicken Sie auf eine Zeile und geben Sie den
 Preis in der Spalte "Preis/Liter" ein.

 Import aus einer Datei:
 Doppelklicken Sie auf die Schaltfläche "Import", um den Assistenten zu öffnen.

|          | notonangon                     |             |
|----------|--------------------------------|-------------|
|          | Preisdetail                    |             |
| Mix Code | Mix Bezeichnung                | Preis∧Liter |
| 1010R    | H.S. ACTIVATOR                 | 84.00       |
| 1020R    | HIGH SOLIDS PRIMER             | 84.00       |
| 1025R    | H.S. THINNER                   | 93.00       |
| 1030R    | H.S. NON SANDING CONVERTOR     | 94.00       |
| 1035R    | H.S. NON SANDING CONV. SLOW    | 83.00       |
| 1040R    | UNIVERSAL 2K PRIMER GREY       | 74.00       |
| 1052R    | HI PROD SURFACER OFF WHITE     | 84.00       |
| 1056R    | HI PROD SURFACER DARK GREY     | 784         |
| 1125S    | ANZ 2K URETH P/ FILL ACTIVATOR |             |
| 1141S    | ANZ VS 2K URETH P/ FILL WHITE  |             |
| 1144S    | ANZ VS 2K URETH P/ FILLER GREY |             |
|          |                                |             |
|          | dix Code                       |             |

Wählen Sie den Ort, von dem aus Sie Ihre Formel importieren wollen.

Standardmäßig wird der Ordner "Import-Export" geöffnet, da dies der bevorzugte Speicherort von ColorQuick Pro ist.

Klicken Sie dann auf "Open".

Importieren Sie nur die Preise (aktivieren Sie nur das Kontrollkästchen "Preis") und klicken Sie dann auf "OK".

Es erscheint eine Warnmeldung, dass Sie alle eventuell vorhandenen Preise in Ihrer Preisverwaltung überschreiben werden. Wenn Sie dies wollen, klicken Sie auf "Yes", um fortzufahren

Nach dem Sie Ihre Preise importiert haben, wird Ihnen angezeigt, wie viele Preise korrekt oder nicht korrekt importiert wurden.

Eventuelle Warnhinweise werden in diesem Bericht ebenfalls angezeigt.

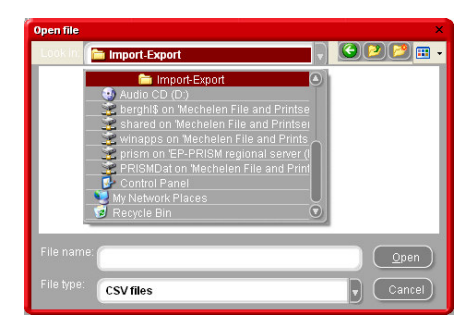

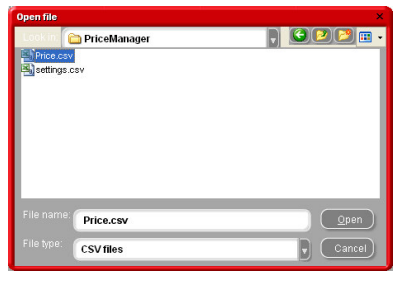

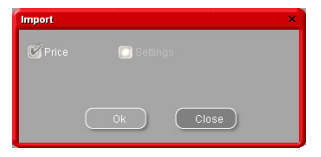

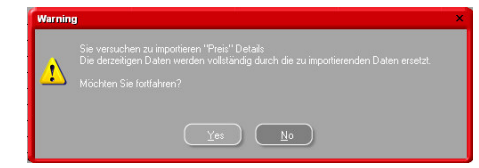

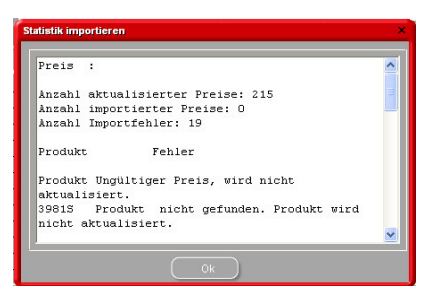

### **EcoMix**

Wenn das Modul "EcoMix " installiert wird, wird automatisch auch das Modul "Benutzerverwaltung" installiert. Wenn Sie mit EcoMix arbeiten, ist es ratsam, im Modul "Benutzerverwaltung" mindestens 1 Manager zu benennen und so viele Benutzer, wie auf der EcoMix Seite erforderlich sind.

Dies dient dazu, die Kontrolle über das System zu sichern. Eine Person arbeitet am PC und schickt die Jobs an das EcoMix-Terminal. Dabei kann der Job auch einer bestimmten Person zugewiesen werden, die den Job dann am EcoMix mit ihrem Passwort öffnen kann.

### Anschluss von 1 EcoMix

Zu weiteren Informationen über die erforderliche Hardware und Installation siehe *Guide for Eco-Mix PC.doc.* 

Nachdem das EcoMix-Terminal mit dem PC verbunden ist, gehen Sie zu "Einstellungen [F9]", Registerkarte "Module [F6]" und dann "EcoMix-Einstellungen", um Ihr EcoMix zu konfigurieren.

Wählen Sie einen COM-Port für "EcoMix Verbindung 1" aus und klicken Sie auf "OK", um Ihre Eingaben zu speichern.

Wenn Sie mehrere EcoMix-Terminals haben, verfahren Sie in gleicher Weise für die anderen Eco-Mix-Systeme (Sie erfahren später mehr über die Arbeit mit mehreren EcoMix-Terminals).

Sobald das EcoMix konfiguriert ist, können Sie mit dem Wiegen über das EcoMix beginnen.

Wenn Sie einen Job an die Waage senden, erscheint das nebenstehende "Job" Fenster. Hier können Sie in den entsprechenden Feldern den Job einer bestimmten Person zuweisen, ihm eine Job-Nr. zuweisen, eine Registrierung ausfüllen oder einen Kommentar eingeben.

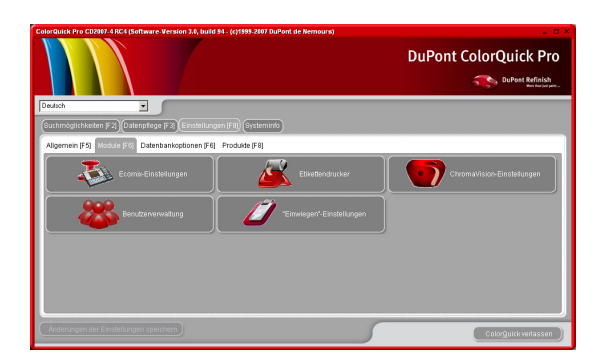

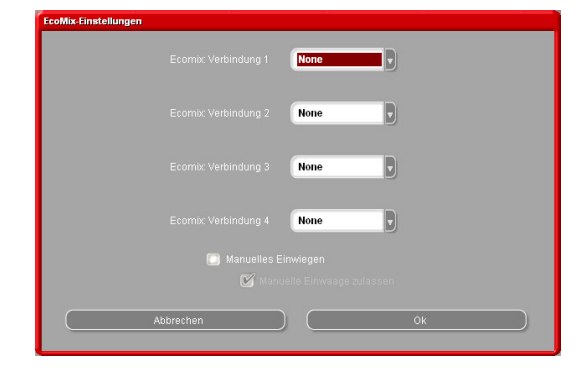

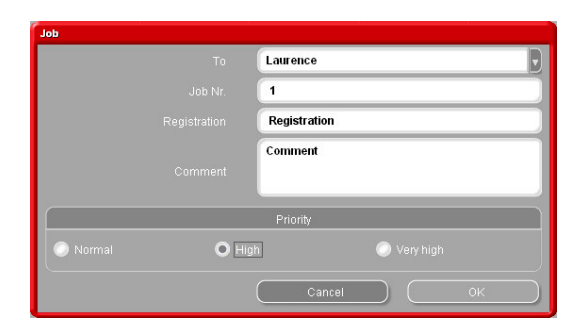

Sie können dem Job auch eine Priorität zuweisen. Auf der EcoMix-Seite werden die Jobs in der Jobliste nach Prioritäten sortiert.

### Starten des EcoMix

Schalten Sie das EcoMix-Terminal ein. Die Waage öffnet sich automatisch.

Klicken Sie anschließend auf das EcoMix Manager Symbol auf Ihrem Desktop, um den Task Manager zu öffnen.

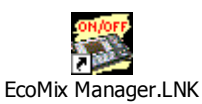

Doppelklicken Sie auf "Launch task nr.1", um die Software des EcoMix aufzurufen.

Zum Stoppen des EcoMix, klicken Sie auf "Stop task nr.1", wenn ein einziges EcoMix-System ange-

| Launch task nr.1               |   |
|--------------------------------|---|
| Hide                           |   |
| Stop task nr:1 (COLORQUICKPRO) |   |
| Hide                           | ] |

Auf der EcoMix-Seite stehen folgende Funktionen zur Auswahl:

1 Formelsuche

schlossen ist.

- 2 Suche über Modell
- 3 Suche über Lagernummer
- 5 Zusätzliche Produkte
- 6 Auftragsliste (Joblist)
- 9 Programm verlassen

Der Benutzer kann selbst im EcoMix nach einer Formel suchen ODER einen Job aus der Jobliste entnehmen. Die Jobs in der Jobliste sind einer Person/einem Benutzer zugewiesen, die bzw. der dann ihr bzw. sein Passwort eingeben muss, um den Job zu öffnen.

### Benutzerverwaltung

### Einrichten von Benutzern im Modul "Benutzerverwaltung"

→ Wechseln Sie vom Bildschirm "Einstellungen [F9]" zur Registerkarte "Module [F6]" und wählen Sie "Benutzerverwaltung".

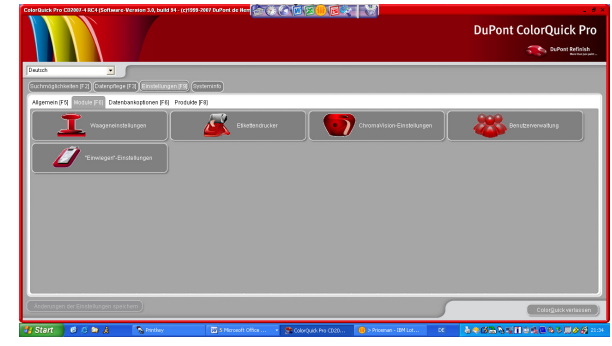

In der Registerkarte "Benutzer", wählen Sie "Hinzufügen", um einen Benutzer zur Liste hinzuzufügen.

| Benutzer  | Zugriffsebenen | Optionen |  |           |           |
|-----------|----------------|----------|--|-----------|-----------|
|           |                |          |  |           |           |
|           |                |          |  |           |           |
|           |                |          |  |           |           |
|           |                |          |  |           |           |
|           |                |          |  |           |           |
| $\square$ | Hinzufügen     |          |  |           | $\supset$ |
|           |                |          |  |           |           |
|           |                |          |  | Schließer | n         |

Geben Sie einen Namen und ein Passwort ein, und legen Sie die Zugriffsebene des Benutzers fest. Klicken Sie anschließend auf "OK", um die Daten des hinzugefügten Benutzers zu speichern. Benutzer ×

 Name

 Paßwort

 Paßwort bestätigen

 Zugriffsebene

 User

 Advanced user

 Manager

 Benutzerdefiniert

 Ok

Der neue Benutzer erscheint dann in der Registerkarte "Benutzer".

Um einen Benutzer zu löschen, markieren Sie ihn in der Liste und klicken Sie auf "Löschen".

Wenn Sie auf die Schaltfläche "Bearbeiten" drücken, können Sie die benutzerspezifischen Einstellungen ändern.

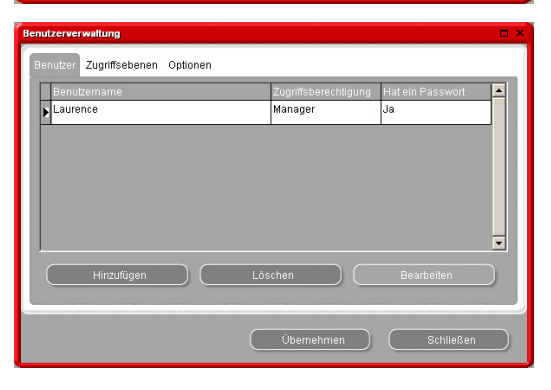

### Technische Datenblätter und Farbseiten

Um sich technische Datenblätter oder Farbtonseiten ansehen zu können, benötigen Sie das Programm "DocViewer".

Um "DocViewer" auf Ihrem PC zu installieren, legen Sie Ihre CD-ROM ein.

Die CD startet automatisch (Autorun). Wählen Sie "Install DocViewer".

### Es startet ein Installationsassistent.

Schritt 1: Wählen Sie Ihre Sprache und klicken Sie dann auf "Next".

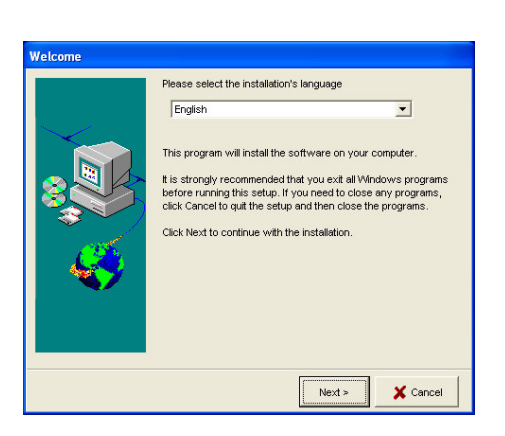

Schritt 2: Wählen Sie im nächsten Bildschirm "Next", um mit der Installation fortzufahren.

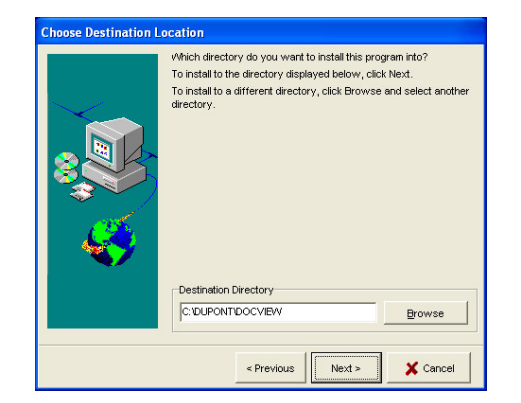

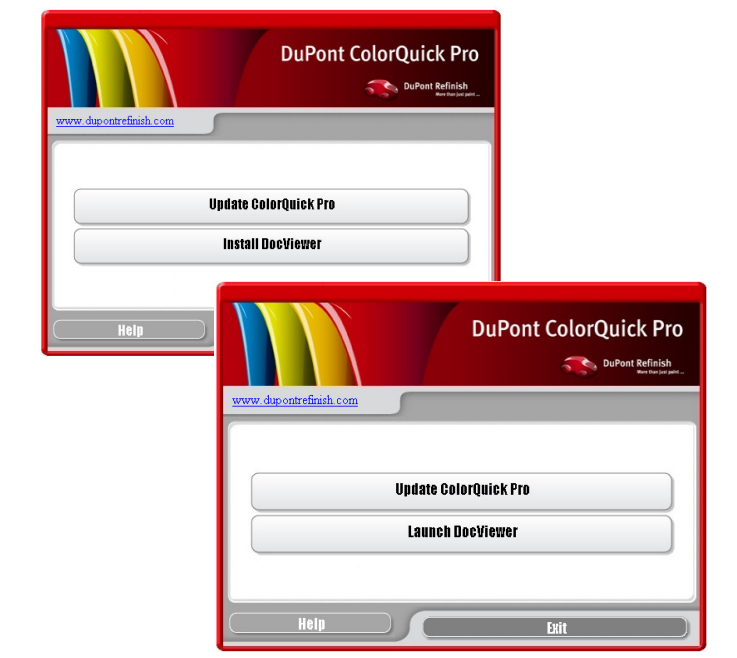

Sie können den Fortschritt der Installation beobachten.

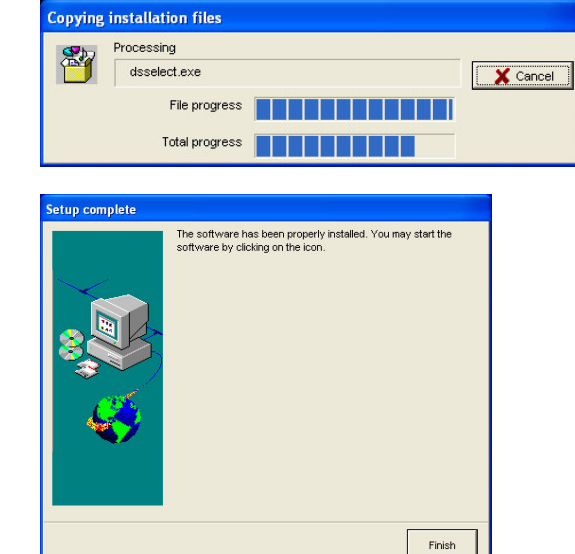

Zum Abschluss der Installation erscheint der folgende Bildschirm:

Auf Ihrem PC muss außerdem eine aktuelle Version von Adobe Acrobat Reader installiert sein. Um die neueste Version von Adobe Acrobat herunterzuladen, klicken Sie hier: <u>www.adobe.com</u>

### Häufig gestellte Fragen

### 1. Wieso ist die Schaltfläche "ChromaVision™" im Bildschirm "Suchmöglichkeiten [F2]" nach der Installation ausgeblendet?

Dieses Modul ist unmittelbar nach der Installation noch nicht aktiv. Wechseln Sie in den Bildschirm "Einstellungen [F9]" und dann zur Registerkarte "Module [F6]" und wählen Sie dann "ChromaVision™-Einstellungen". Führen Sie den Kommunikationstest durch, und speichern Sie Ihre Einstellungen.

### 2. Warum kann ich keinen Job an die Waage senden? Die Schaltfläche reagiert nicht.

Wenn das Modul "Waage" auf Ihrem PC installiert ist, müssen Sie ZUERST die Waage konfigurieren, bevor Sie sie benutzen können.

Wechseln Sie in den Bildschirm "Einstellungen [F9]" und dann zur Registerkarte "Module [F6]" und wählen Sie dann "Waageneinstellungen". Führen Sie den Kommunikationstest durch und speichern Sie Ihre Einstellungen.

### 3. Warum kann ich keine Etiketten aus dem Bildschirm "Formel" drucken?

Nachdem Sie den Windows-Treiber für den Etikettendrucker installiert haben, müssen Sie den Etikettendrucker auch in ColorQuick Pro konfigurieren. Wechseln Sie in den Bildschirm "Einstellungen [F9]" und dann zur Registerkarte "Module [F6]" und klicken Sie auf die Schaltfläche "Etikettendrucker".

Wählen Sie einen Etikettendrucker und ein Etikettenformat aus den Listen aus, und speichern Sie Ihre Einstellungen.

# 4. Ich habe den Treiber für den Etikettendrucker installiert, aber der Drucker erscheint weder in der Windows-Druckerliste noch in der Druckerliste von ColorQuick Pro.

Klicken Sie auf die Windows-Schaltfläche "Start" und wählen Sie "Drucker und Faxgeräte". und klicken Sie dann auf "Drucker hinzufügen"

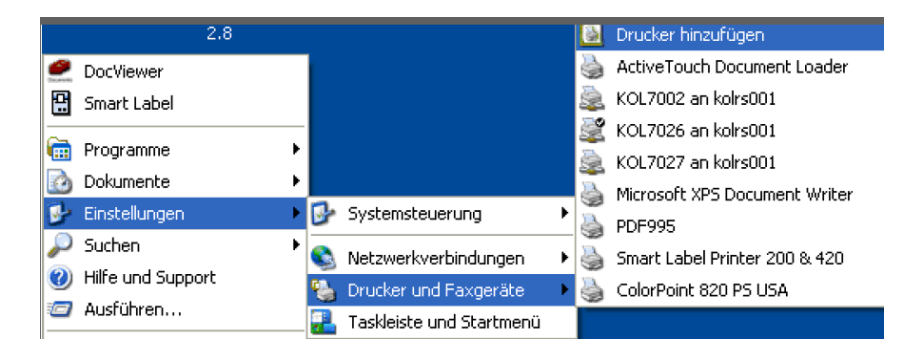

Daraufhin wird ein Assistent aufgerufen.

Wählen Sie den gewünschten Drucker aus, und klicken Sie auf "Weiter", um die Installation abzuschließen.

Wenn die Installation erfolgreich war, erscheint der Drucker zusammen mit den anderen Druckern unter Windows und in ColorQuick Pro.

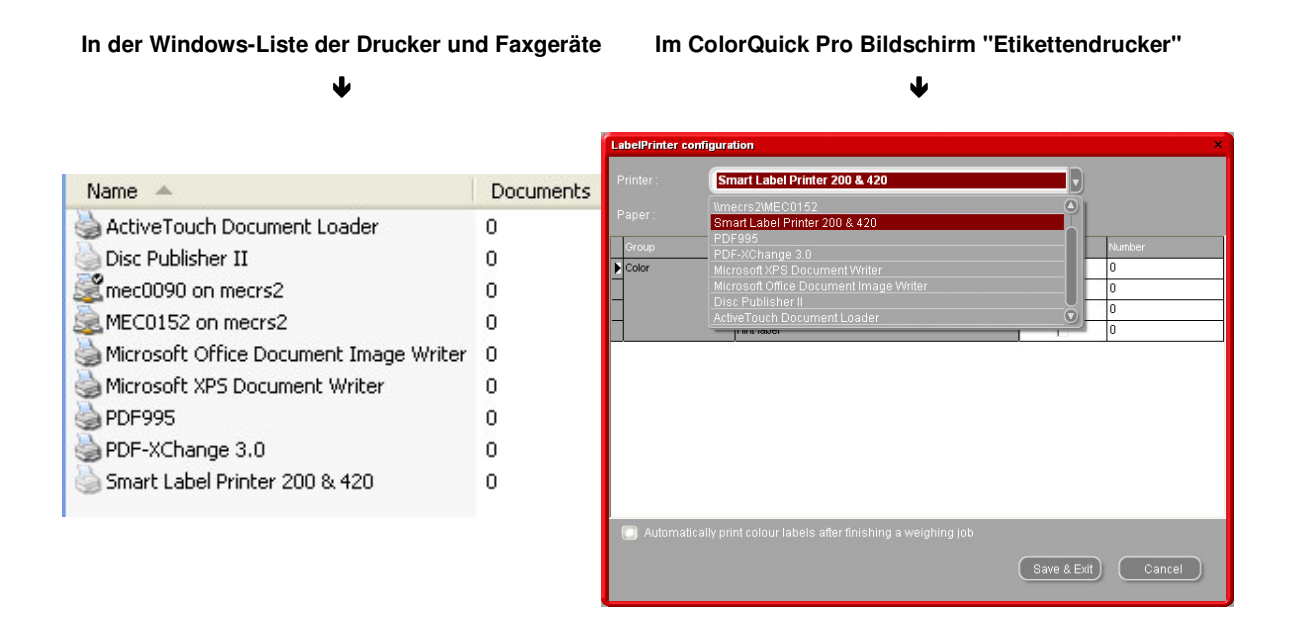

### 5. Wie erstelle ich Sicherungskopien der eigenen Daten (Formeln, Jobs, Preise) in ColorQuick Pro?

### Sicherungskopie von eigenen Formeln

Im Menü "Kundeneigene Daten" können Sie Formeln für den Export auswählen. Sie können einige oder alle Formeln auswählen und exportieren.

Standardmäßig werden die Formeln im Ordner "Import-Export" gespeichert, der automatisch erstellt wird, wenn ColorQuick Pro installiert wird.

Wenn Sie möchten, können Sie die Formeln auch in einem anderen Ordner Ihrer Wahl speichern.

Die Dateien werden als ctc-Dateien gespeichert und können von jedem anderen ColorQuick Pro Benutzer und auf verschiedenen PCs benutzt werden.

Um die gespeicherten Dateien zu importieren, öffnen Sie das Menü "Kundeneigene Daten" und wählen Sie die Schaltfläche "Import". Sie werden zu dem rechts abgebildeten Bildschirm geführt, in dem Sie den Speicherort der zu importierenden Datei auswählen können.

# Save file × Lookin Import-Export • • • • • • • • • • • • • • • • • • • • • • • • • • • • • • • • • • • • • • • • • • • • • • • • • • • • • • • • • • • • • • • • • • • • • • • • • • • • • • • • • • • • • • • • • • • • • • • • • • • • • • • • • • • • • • • • <td

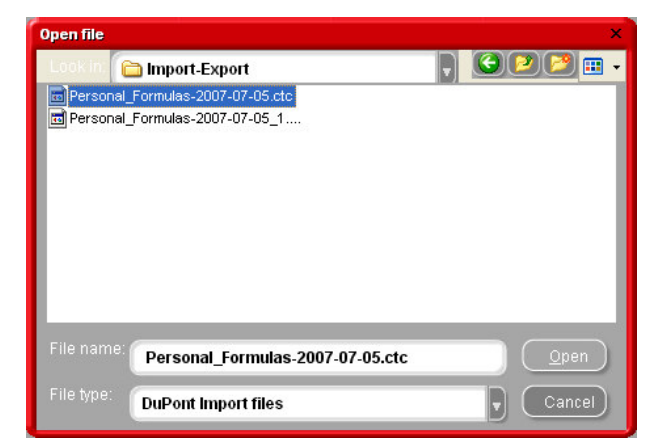

### Einstellungen H.S. ACTIVATOR 84.00 10105 10205 HIGH SOLIDS PRIMER 84.00 1025 H.S. THINNER 93.00 10305 H.S. NON SANDING CONVERTOR 94.00 H.S. NON SANDING CONV. SLOW 83.00 1035R 1040F UNIVERSAL 2K PRIMER GR 74.00 1052R HI PROD SURFACER OFF WHITE 84.00 SURFACER D ANZ 2K URETH P/ FILL ACTIVATOR ANZ VS 2K URETH P/ FILL WHITE 11415 11445 ANZ VS 2K URETH P/ FILLER GRE • Ok <u>A</u>bbrechen <u>E</u>xport <u>I</u>mport

### Sicherung von Preisen

Eine Sicherungskopie der Preise kann über die Schaltfläche "Export" im Modul "Preis-Management" erstellt werden. Standardmäßig werden die Preise im Ordner "Import-Export" gespeichert, der automatisch erstellt wird, wenn ColorQuick Pro installiert wird. Wenn Sie möchten, können Sie die Preise auch in einem anderen Ordner Ihrer Wahl speichern.

Die Preise werden als ZIP-Dateien gespeichert und können von jedem anderen ColorQuick Pro Benutzer und auf verschiedenen PCs importiert werden.

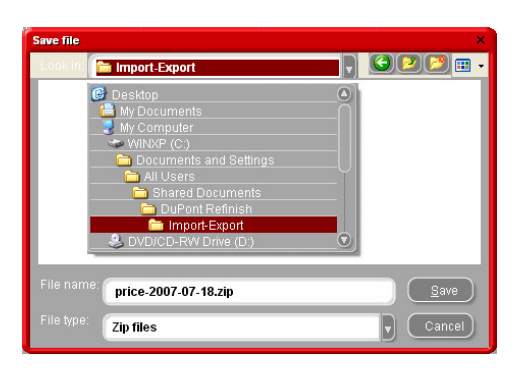

Um die Preise später wieder zu importieren, gehen Sie zu "Preis-Management" und klicken Sie auf "Import". Wählen Sie die entsprechende csv-Datei am gewählten Speicherort aus (entweder im Standardordner oder an einem anderen Speicherort auf Ihrem Computer) und öffnen Sie sie.

| Open file               |                                          |     | ×          |
|-------------------------|------------------------------------------|-----|------------|
| Look in<br>Price.cs     | <mark>≥ PriceManager</mark><br>▼<br>.csv |     |            |
|                         |                                          |     |            |
| File name<br>File type: | Price.csv<br>CSV files                   | Qpe | en)<br>cel |

Importieren Sie die Preise.

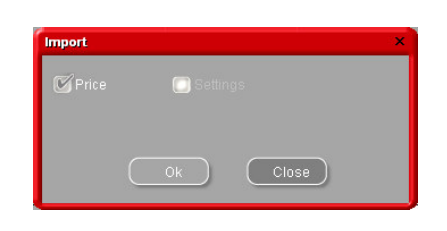

Nach Abschluss des Vorgangs wird Ihnen angezeigt, was importiert wurde und was nicht.

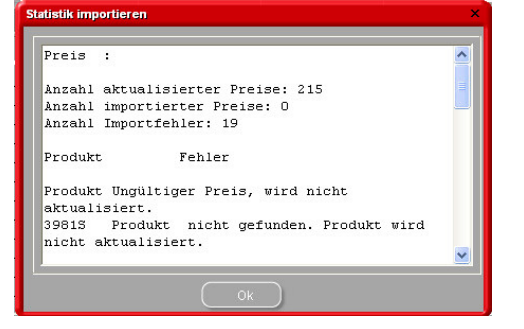

### 6. Wie übertrage ich die kundeneigenen Formeln von einem PC zu einem anderen

Die kundeneigenen Formeln können von einem PC zu einem anderen über die Import / Export-Funktion im Bildschirm "Kundeneigene Daten" übertragen werden.

Die Dateien werden als ctc-Dateien gespeichert und können von jedem anderen ColorQuick Pro Benutzer und in verschiedenen PCs importiert werden.

### 7. Wo ist ColorQuick Pro auf meinem PC installiert und wie kann ich es löschen?

ColorQuick Pro ist unter: C:\ColorQuickPro installiert.

Um ColorQuick Pro zu entfernen, löschen Sie den Ordner C:\ColorQuickPro und leeren Sie den Papierkorb. ColorQuick kann auch unter Windows über "Start"  $\rightarrow$  "Einstellungen"  $\rightarrow$  "Systemsteuerung"  $\rightarrow$  "Software") deinstalliert werden.

### 8. Wie kann ich eine einzelne Formel in eine E-Mail oder in Excel kopieren?

Markieren Sie im Bildschirm "Formel" die gewünschte Formel mit der rechten Maustaste und wählen Sie im Kontextmenü "In Zwischenablage kopieren".

Anschließend kann die Formel beispielsweise in eine Excel-Tabelle mit Preisinformationen eingefügt werden.

| ColorQuick     | Pro CD2007-3 RC2 ( 3.0, build 83 - (c)1999-2007 DuPont (                     | de Nemours)    |         | _ 6 ×                                                          |
|----------------|------------------------------------------------------------------------------|----------------|---------|----------------------------------------------------------------|
| Forme          |                                                                              |                | _       |                                                                |
|                |                                                                              | gram (abs.)    |         |                                                                |
| PT101          | WHITE                                                                        | 783.9          | 783.9   | AFNOR                                                          |
| PT182          | YELLOW OXIDE LOW STRENGTH                                                    | 20.6           | 804.6   | 1665                                                           |
| PT107          | LS BLACK                                                                     | 4.6            | 809.2   |                                                                |
| PT128          | GREEN SHADE BLUE LOW STRENGTH                                                | 0.5            | 809.7   | BLANC *                                                        |
| EL560          | HDC BINDER                                                                   | 524.8          | 1334.5  | Kandalan (CD)                                                  |
|                |                                                                              |                |         | : 10213<br>:100C<br>Altimative 0<br>:0000 00 00<br>:2007 08 29 |
| Vorschie<br>Sp | deneig, Formeln zufügen)<br>ag zum Materialverbrauch)<br>ntzfertige Mischung | 2<br>Zur Waage | ) () kg | Farboninfo vervolistiandem     VS                              |
| ( Eth          | ketten Drucken                                                               |                |         | Zurück (z. vorh. Maske) Hauptmenú                              |

### 9. Warum gibt es einen Gewichtsunterschied zwischen der persönlichen Datenbank und der Formel-Datenbank?

Die Formel in der DP-Datenbank bezieht sich nicht immer auf genau einen Liter. Bei der Anzeige in der persönlichen Datenbank, wird diese Formel auf 1 Liter berechnet.

### 10. Was ist zu tun, wenn Autorun nicht funktioniert (CD startet nicht von selbst)?

### Ändern der Autoplay Einstellung unter Windows XP

- Klicken Sie auf dem Windows-Desktop auf "Arbeitsplatz".
- Klicken Sie mit der rechten Maustaste auf Ihr CD-ROM Laufwerk und dann mit der linken Maustaste auf "Eigenschaften".
- Wechseln Sie zur Registerkarte "AutoPlay", und wählen Sie im Auswahlfeld den Typ CD (Musikdateien, Bilder, gemischter Inhalt usw.).
- Wählen Sie eine durchzuführenden Aktionen oder "Keine Aktion durchführen".

| 💈 Arbeitsplatz 🍐    |                                                     |                                                     |                                                                                                    |                                                                                                    |                                   |                 |
|---------------------|-----------------------------------------------------|-----------------------------------------------------|----------------------------------------------------------------------------------------------------|----------------------------------------------------------------------------------------------------|-----------------------------------|-----------------|
| Datei Bearbeiten    | Ansicht Favoriten Extras ?                          |                                                     |                                                                                                    |                                                                                                    |                                   | <u></u>         |
| G Zurück - E        | ) - 🏂 🔎 Suchen 陵                                    | Ordner                                              | 36 🗙 🖋                                                                                                    | •                                                                                                    |                                   |                 |
| Adresse 😼 Arbeitspl | atz                                                 |                                                     |                                                                                                    |                                                                                                    |                                   | 👻 🛃 Wechseln zu |
| Name                | Тур                                                 | Gesamtgröße                                         | Freier Speicher                                                                                                    | Kommentare                                                                                                    |                                   |                 |
| Festplatten         |                                                     |                                                     |                                                                                                    |                                                                                                    |                                   |                 |
| Some WINKP (C:)     | Lokaler Datenträger                                 | 55,8 GB                                             | 25,4 GB                                                                                                    |                                                                                                    |                                   |                 |
| Geräte mit Wechs    | elmedien                                            |                                                     |                                                                                                    |                                                                                                    |                                   |                 |
| COPRO20074 (D:)     | CD-Laufwark<br>AutoPlay                             | 643 MB                                              | 0 Byte                                                                                                    |                                                                                                    |                                   |                 |
| Netzlaufwerke       | Öffnen                                              |                                                     |                                                                                                    |                                                                                                    |                                   |                 |
| Stindu-k auf 'Res.  | Explorer                                            |                                                     |                                                                                                    |                                                                                                    |                                   |                 |
|                     | Scan for Viruses                                    |                                                     |                                                                                                    |                                                                                                    |                                   |                 |
|                     | Freigabe und Sicherheit<br>Dateien auf CD schreiben |                                                     |                                                                                                    |                                                                                                    |                                   |                 |
|                     | Auswerfen                                           |                                                     |                                                                                                    |                                                                                                    |                                   |                 |
|                     | Kopieren                                            |                                                     |                                                                                                    |                                                                                                    |                                   |                 |
|                     | Verknüpfung erstellen                               |                                                     |                                                                                                    |                                                                                                    |                                   |                 |
|                     | Eigenschaften                                       | Eigensch                                            | aften von CO                                                                                                    | PRO20074 (D:)                                                                                                    | ?                                 | X               |
|                     |                                                     | Wäher<br>werden<br>D M<br>Aktion<br>O D<br>C<br>Eir | Sie einen Inhalse<br>solt, wern deser<br>nik dateier<br>Hen<br>Chaufthende Ak<br>Play<br>Ray Dick<br>Markov<br>Keine Aktio<br>gabesufforderung | tion auswählen:<br>s Media Player<br>econtNow Copy<br>er, um Dateien anzus<br>s Explorer<br>n durchführen<br>g, um Aktion auszuwa | jede durchgeführt<br>wendet wird: |                 |
|                     |                                                     |                                                     |                                                                                                    | OK Abbre                                                                                                    | chen Obernehm                     | en              |

### Ändern der Autoplay Einstellung für Windows 98 SE

- Klicken Sie im Windows Desktop mit der rechten Maustaste auf "Arbeitsplatz".
- Klicken Sie auf "Eigenschaften".
- Wählen Sie die Registerkarte "Gerätemanager".
- Klicken Sie auf das "+" Zeichen neben CDROM
- Wählen Sie den Eintrag für Ihr CD-ROM Laufwerk aus.
- Klicken Sie auf "Eigenschaften" und dann die Registerkarte "Einstellungen".
- Schalten Sie die Benachrichtigungsoption ein oder aus.
- Klicken Sie zweimal auf "OK".
- Um die Änderung wirksam werden zu lassen, muss Windows neugestartet werden.

### 11. Was ist zu tun, wenn die Installation nicht erfolgreich war?

### Anzeichen:

Die Installation endet mit der Meldung "Installation nicht erfolgreich".

### Mögliche Ursachen:

Teile der Software waren noch aktiv und konnten daher nicht aktualisiert werden, oder auf der Festplatte war kein ausreichender Speicherplatz verfügbar, oder die CD war nicht lesbar.

### Lösung:

Starten Sie den PC neu, und vergewissern Sie sich, dass auf der Festplatte ausreichend freier Speicherplatz vorhanden ist (mehr als 1 GB). Wiederholen Sie die Installation. Wenn das Problem weiterhin besteht, rufen Sie uns an oder senden Sie uns eine E-Mail / versuchen Sie eine Protokolldatei zu erstellen / beseitigen Sie Reste von früheren Installationen /...

### 12. Was ist zu tun, wenn auf dem Desktop kein Icon erscheint?

Klicken Sie auf "Start", "Alle Programme" und gehen Sie zu "ColorQuick Pro→" und weiter zu "ColorQuick Pro" Doppelklicken Sie auf das Symbol, um das Programm zu starten.

| All Progr | ams 🜔      | 🛗 ColorQuick Pro     | Þ | ColorQuick Pro                 |
|-----------|------------|----------------------|---|--------------------------------|
|           | 台 Undo     | 🛅 Ecomix Manager     | • | DuP Location: C:\ColorQuickPro |
|           |            | ObjectStore Win32    | • |                                |
| 🐉 start   | <b>6</b> 2 | 🛅 Oracle - OraHome90 | × |                                |

### ODER

Starten Sie den Windows Explorer, und öffnen Sie die Datei C:\ColorQuickPro\ColorQuickPro.exe.

Wenn ColorQuickPro.exe markiert ist, können Sie es mit der gedrückten rechten Maustaste auch auf den Desktop ziehen, um eine Verknüpfung zu erstellen. Durch einen Doppelklick auf die Datei wird das Programm geöffnet.

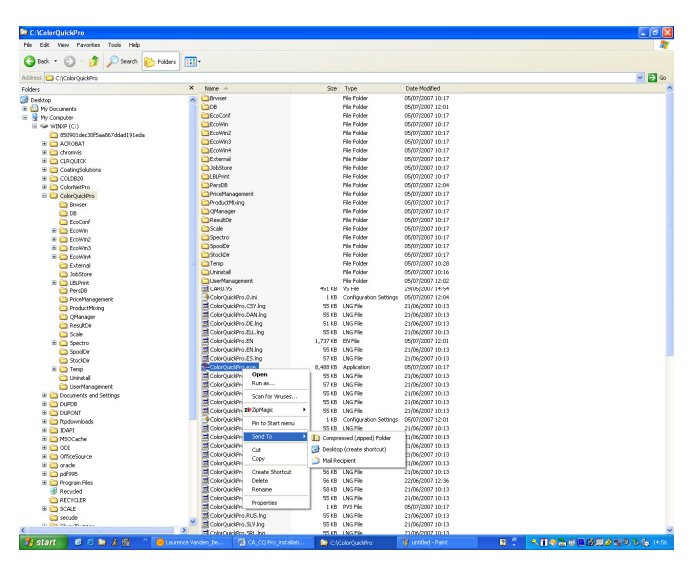

### 13. Wie kann ich die Nummer des COM-Ports eines benutzten COM-/USB-Anschlusses ermitteln?

Klicken Sie mit der rechten Maustaste auf "Arbeitsplatz" und dann auf "Eigenschaften".

Wählen Sie im Fenster "Systemeigenschaften" die Registerkarte "Hardware" und wählen Sie dort "Geräte-Manager".

Gehen Sie im "Geräte-Manager" zu "Anschlüsse (COM und LPT)" um zu sehen, welche COM/USB-Anschlüsse derzeit auf Ihrem PC aktiv sind.

Doppelklicken Sie auf "Kommunikationsanschluss", um sich die Eigenschaften anzeigen zu lassen. In Klammern erscheint die COM-Port-Nummer, die dem verwendeten COM-Anschluss zugeteilt ist. Dies ist die Nummer, die Sie bei den Verbindungseinstelllungen in ColorQuick Pro eingeben müssen.

In der Registerkarte "Anschlusseinstellungen" können Sie dann die Geschwindigkeit des verwendeten COM-Ports sehen.

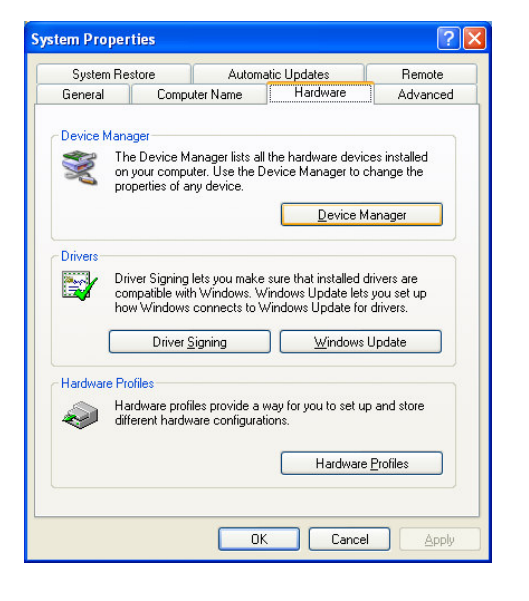

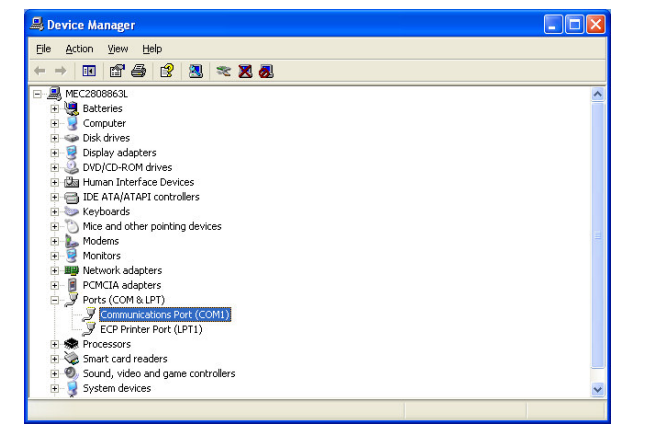

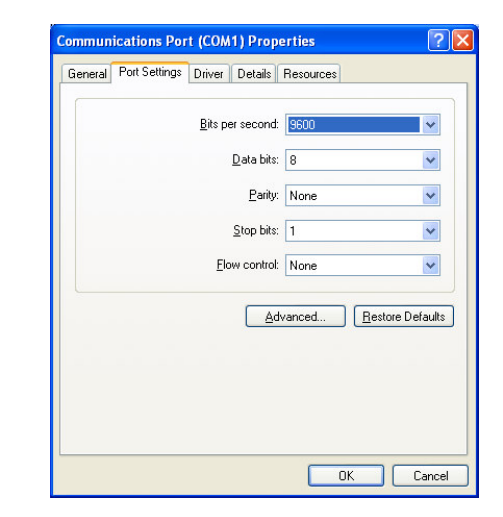

### 14. Was bedeutet XXX im Bildschirm "Farbtonsuche"?

XXX ist der Standard-Suchmodus für ColorQuick Pro. Dies kann durch Klicken auf das Symbol geändert werden.

- Standard: Genaue Übereinstimmung (F5)
  einmal Klicken: Fängt mit dem Suchtext an [F6]
- zweimal Klicken:

Enthält den Suchtext (F7)

# 15. Wie kann ich Hilfe erhalten, wenn ich in einem Bildschirm nicht mehr weiter weiß / nicht weiß, was ich eingeben soll?

Die Funktionstaste F1 steht in jedem ColorQuick Pro Bildschirm zur Verfügung. Sie zeigt Ihnen, welche Möglichkeiten innerhalb dieses Bildschirms bestehen.

Beispielinformationen, die beim Drücken auf F1 im Bildschirm "Farbtonsuche" angezeigt werden:

### Vom "Hersteller" Feld aus

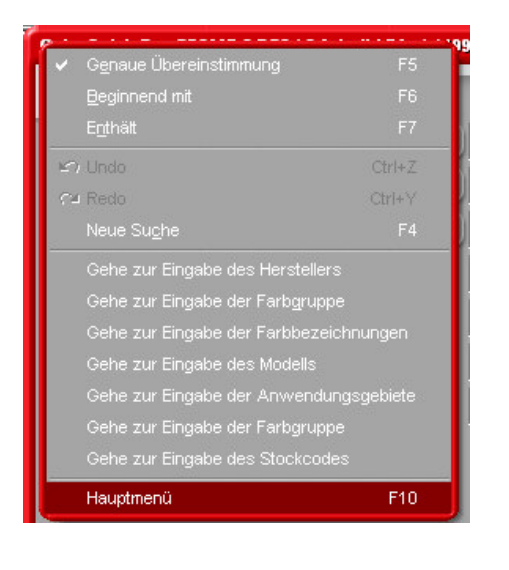

# Außen Innen Streifen Rad Stoßtänger Underhood Dach Chassis Tür-Fensterrahmen Kühler Spiegel Mehrtarbenlackierung Yo Undo Ctrl+Z Redo Ctrl+Y Neue Sughe F4 Gehe zur Eingabe des Herstellers Gehe zur Eingabe der Farbgruppe Gehe zur Eingabe der Farbgruppe Gehe zur Eingabe der Farbgruppe Gehe zur Eingabe der Farbgruppe Gehe zur Eingabe der Farbgruppe Gehe zur Eingabe der Farbgruppe Gehe zur Eingabe der Farbgruppe Gehe zur Eingabe der Farbgruppe Gehe zur Eingabe der Farbgruppe Gehe zur Eingabe der Stockcodes Hauptmenü F10

Abhängig von den Feld, in dem sich der Cursor befindet, erscheint ein anderer Hilfetext.

### Vom "Anwendungsbereich" Feld aus

### 16. Was ist "Tracing" und wie kann ich es aktivieren?

### Was es ist

Tracing ist eine Möglichkeit, alles zu dokumentieren, was in der Software passiert. Diese Dateien können uns helfen, Probleme zu lösen und in Zukunft zu vermeiden.

### • Wie es aktiviert wird

Tracing ist auf der ColorQuick Pro CD enthalten.

Der Ordner **"Trace"** enthält die Datei **DEBINST.EXE.** Diese muss auf Ihrem PC installiert werden. Mit einem Doppelklick wird das Programm gestartet.

Der Ordner "LICAPP" enthält die Dateien "LicenceApplier.exe" und "TRCON.xpt".

Ziehen Sie die Datei "TRCON.xpt" in "LicenceApplier.exe." Daraufhin erscheint ein Fenster zum Aktivieren des Tracing. Geben Sie in diesem Bildschirm ein Passwort ein, das Sie von Ihrem Ansprechpartner erhalten.

| License info System info                                                                         |
|--------------------------------------------------------------------------------------------------|
| TRCON                                                                                            |
| Activates tracing for a limited amount of runs.                                                  |
| ColorQuick Pro                                                                                   |
| In order to apply this license to ColorQuick Pro installed on this PC, please enter a valid key. |
| Sysinfo : 0707191544                                                                             |

O Indeal Aust

### Wo kann ich die Tracing Dateien finden und was

### mache ich damit?

Starten Sie den Windows Explorer und öffnen Sie den Ordner C:\ColorQuickPro.

Direkt unter diesem Ordner finden Sie eine Datei mit dem Namen "Tracing\_01.csl" (oder mehrere Tracing\_.. Dateien). Kopieren Sie diese Dateien auf einen USB-Stick, hängen Sie sie an eine e-Mail an oder kopieren Sie sie auf eine CD, und senden Sie sie an Ihren Ansprechpartner. Dort wird man sie an die Person weiterleiten, die für die weitere Untersuchung zuständig ist.

| 🖬 . e . e        |          |       |
|------------------|----------|-------|
| i sysinfotpl.rtm | 9 KB     | RIM-I |
| Tracing_01.csl   | 1.025 KB | Code: |
| Tracing_02.csl   | 630 KB   | Code: |
| Wersion.XML      | 1 KB     | XML-D |
| ColorQuickPro.EN | 1.737 KB | EN-Da |